## 1. Aby nagrać prezentacje głosową, otwórz plik z gotową prezentacją Power Point. Następnie wybierz "Plik" -> "Eksportuj" -> "Utwórz wideo".

|                                                                                                    |                                                                                                    | Prezentacja1 - Pow                                                                                                    | verPoint | Michał Prusinowski 🌍 🙂 🙁 – | ø × |
|----------------------------------------------------------------------------------------------------|----------------------------------------------------------------------------------------------------|----------------------------------------------------------------------------------------------------|----------|----------------------------|-----|
| ©                                                                                                    | Eksportuj                                                                                                    |                                                                                                    |          |                            |     |
| M Strona płówna Nony Nony Otwór: Informacje Zapicz Zapicz Zapicz jako Strona s Adobe Drukuj Udostępnij Eksportuj Zamknij | <ul> <li>Create Adobe PDF</li> <li>Utwórz dokument PDF/XPS</li> <li>Utwórz animowany plik GIF</li> <li>Spakuj prezentację na dysk CD</li> <li>Utwórz materiały informacyjne</li> <li>Twień typ pliku</li> </ul> | Ubica watabia         Bia watabia saingista watabia watabia watabia ka dayk prekkaza do sicei Web Ubi wyatabia la userowata.         Bia watabia saingista watabia watabia watabia ka dayk prekkaza do sicei Web Ubi wyatabia la userowata.         Bia watabia saingista watabia watabia watabia ka dayk prekkaza do sicei Web Ubi wyatabia la userowatabia watabia watabia watabia ka dayka watabia ka userowatabia watabia ka dayka watabia ka userowatabia ka dayka watabia ka userowatabia ka dayka watabia ka userowatabia watabia ka dayka watabia ka userowatabia ka userowatabia watabia ka userowatabia ka userowatabi |          |                            |     |
| Konto<br>Opinia<br>Opcje                                                                                                 |                                                                                                    |                                                                                                    |          |                            |     |
|                                                                                                    |                                                                                                    |                                                                                                    |          |                            |     |

2. W oknie eksportowania wybierz format (zalecane full HD (1080p)), a następnie na wysuwanym pasku poniżej, wybierz opcje "Zarejestruj chronometraż i narracje".

|                      |                                  | Prezentacja1 - PowerPoint                                                                                                    | Michał Prusinowski 🚳 🙂 🙁 ? — 🗗 🗙 |
|----------------------|----------------------------------|----------------------------------------------------------------------------------------------------|----------------------------------|
| Θ                    | Eksportui                        |                                                                                                    |                                  |
| 斺 Strona główna      | EKSPOLUJ                         |                                                                                                    |                                  |
| 🗅 Nowy               | Create Adobe PDF                 | Utwórz wideo                                                                                                    |                                  |
| C Otwórz             |                                  | Zapisz prezentację jako klip wideo, ktory mozna nagrac na dysk, przekazać do sieci Web lub wysłać pocztą e-mail<br>Zawiera wszystkie zarejestrowane chronometraże, narracje, pociągnięcia odręczne i gesty wskaźnika laserowego |                                  |
|                      | Utwórz dokument PDF/XPS          | Zachowuje animacje, przejścia i multimedia     Uzyskaj pomoc dotyczaca nagrywania klipów wideo z pokazami slajdów na dysku DVD lub przekazywania ich do sieci Web                                                               |                                  |
| Informacje           | Utwórz wideo                     |                                                                                                    |                                  |
| Zapisz               | ->                               | Full HD (1080p)<br>Duży rozmiar pliku i bardzo wysoka jakość (1920 x. 1080)                                                                                                    |                                  |
| Zapisz jako          | GF Utwórz animowany plik GIF     | Ubyj zarejestrowanego chronometrażu i naracji<br>W slajdach bez chronometrażu będzie używany domyślny czas trwania (ustawiany poniżej). Ta opcja obejmuje pismo odręczne i ge*                                                  |                                  |
| Save as Adobe<br>PDF | Spakuj prezentację na dysk CD    | Nie używaj zarejestrowanego chronometrażu i narracji<br>Domyślny czas trwania ustawiony poniżej zostanie zastozowany we wszystkich słajdach. Wszystkie narracje zostaną pominięte w klipie wideo.                               |                                  |
| Drukuj               | CA Utwórz materiały informacyjne | Użyj zarejestrowanego chronometrażu i narracji<br>W slajdach bez chronometrażu będzie używany domyślny czas trwania (ustawiany poniżej). Ta opcja obejmuje pismo odręczne i gesty wskaźnika laserowego.                         |                                  |
| Udostępnij           |                                  | 🐻 Zarejestruj chronometraž i narracje                                                                                                    |                                  |
| Eksportuj            | Zmień typ pliku                  | 면 Podgląd chronometrażu i narracji                                                                                                    |                                  |
| Zamknij              |                                  |                                                                                                    |                                  |
|                      |                                  |                                                                                                    |                                  |
|                      |                                  |                                                                                                    |                                  |
|                      |                                  |                                                                                                    |                                  |
|                      |                                  |                                                                                                    |                                  |
|                      |                                  |                                                                                                    |                                  |
|                      |                                  |                                                                                                    |                                  |
|                      |                                  |                                                                                                    |                                  |
|                      |                                  |                                                                                                    |                                  |
|                      |                                  |                                                                                                    |                                  |
|                      |                                  |                                                                                                    |                                  |
|                      |                                  |                                                                                                    |                                  |
|                      |                                  |                                                                                                    |                                  |
|                      |                                  |                                                                                                    |                                  |
|                      |                                  |                                                                                                    |                                  |
|                      |                                  |                                                                                                    |                                  |
|                      |                                  |                                                                                                    |                                  |
|                      |                                  |                                                                                                    |                                  |
|                      |                                  |                                                                                                    |                                  |
|                      |                                  |                                                                                                    |                                  |
| Konto                |                                  |                                                                                                    |                                  |
| Opinia               |                                  |                                                                                                    |                                  |
| Opcje                |                                  |                                                                                                    |                                  |
|                      |                                  |                                                                                                    |                                  |

3. Pojawi się poniższe okno, gdzie po wciśnięciu czerwonego kółeczka "Nagraj" rozpocznie się nagrywanie całej prezentacji.

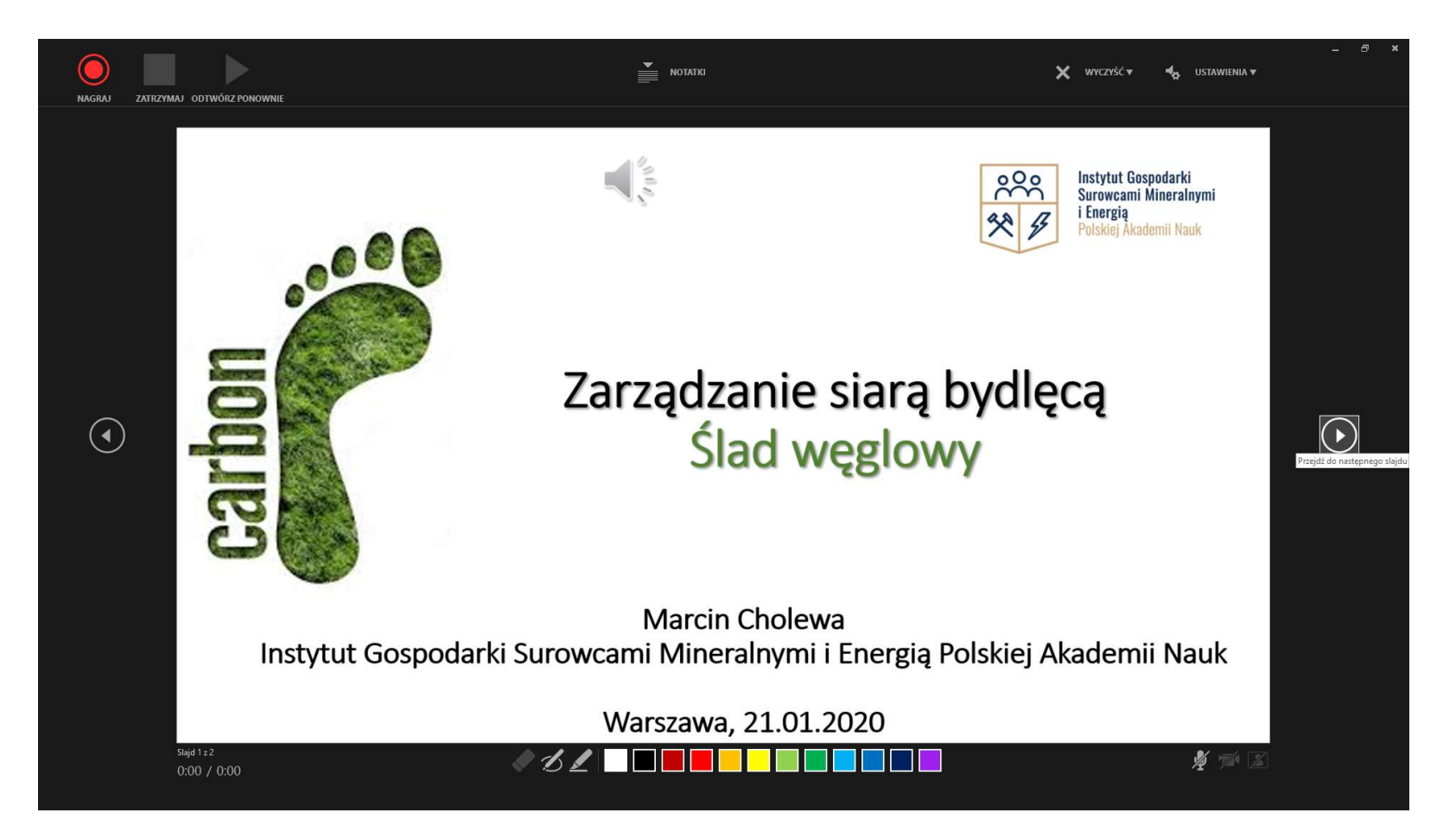

Podczas nagrywania możliwe jest wykorzystanie narzędzi do rysowania widocznych na dole slajdu. Nagranie można zatrzymać i wznowić przyciskami "pauza" i "play" w lewym górnym rogu strony. Czas nagrywania widoczny jest w lewym dolnym rogu. Po omówieniu slajdu do następnego przejść można strzałką po prawej stronie ekranu.

**4. Nagrywanie trwa do momentu zakończenia prezentacji, co widoczne jest w postaci strony na poniższym slajdzie.** Naciśnięcie dowolnego przycisku spowoduje powrót do strony eksportowania.

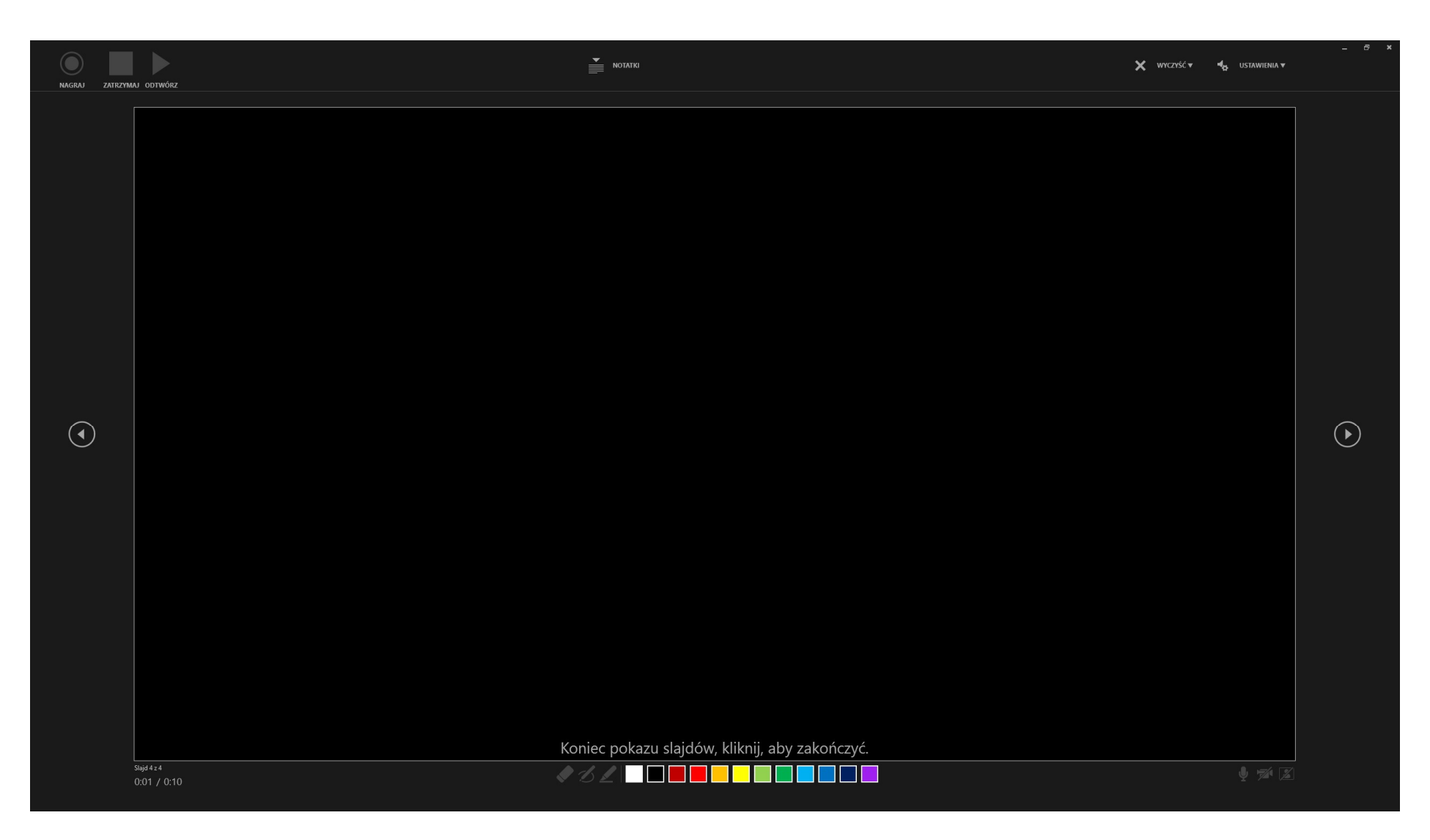

**5.** Po zakończeniu nagrywania, na stronie eksportowania wybierz "Utwórz plik wideo" i zapisz w dowolnym miejscu na dysku. Po wybraniu miejscu zapisu rozpocznie się konwertowanie prezentacji do pliku wideo. Powinien być widoczny pasek postępu na w prawym dolnym rogu programu.

Gotowy plik nazwij imieniem i nazwiskiem autora, a następnie prześlij plik lub link miejsca, z którego można go pobrać na adres <u>wzb2b@zarz.agh.edu.pl</u>.

Maksymalny czas – długość pojedynczego klipu to 2 minuty.

Ostateczny termin nadsyłania – 15.11.2021, 15:00